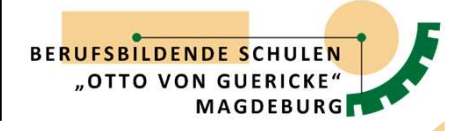

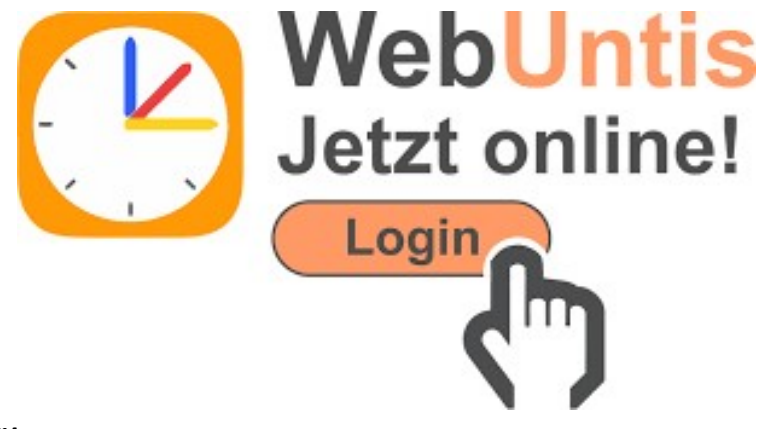

### 1. WebUntis - Einführung:

Das elektronische Klassenbuch *WebUntis*, ausgestattet mit vielfältigen Funktionen, dient als zentrale Online-Plattform der Berufsbildenden Schulen "Otto von Guericke" Magdeburg zur Verwaltung von Anwesenheiten sowie Lehrberichten. Es erlaubt Schülern unserer Schule, durch individuelle Schüler-WebUntis-Accounts ihre An- und Abwesenheiten effektiv zu handhaben. Bei Verspätungen oder krankheitsbedingtem Fehlen können die Auszubildenden schnell und einfach über einen Webbrowser oder die Smartphone-App (UntisMobile) ihre Abwesenheit melden. Die Lehrkräfte haben weiterhin die Möglichkeit, zu Beginn des Unterrichts die Anwesenheit zu kontrollieren und nötige Anpassungen vorzunehmen.

Für die Ausbildungsbetriebe kann ein spezieller WebUntis-Account zur Verfügung gestellt werden, der es den Ausbildern erlaubt, einen direkten Überblick über wichtige Informationen zu ihren Auszubildenden, wie Fehlzeiten und Verspätungen zu erhalten. Die Zuordnung der Schüler-Accounts zu den Ausbilder-Accounts geschieht mittels einer von den Ausbildern zur Verfügung gestellten E-Mail-Adresse. Diese E-Mail-Adresse ist ausschließlich für den Gebrauch durch autorisiertes Ausbildungspersonal vorgesehen und muss vor unbefugtem Zugriff geschützt sein, um die Privatsphäre der Auszubildenden zu sichern.

Es wird empfohlen, für einen reibungslosen Zugriff und eine effiziente Handhabung eine E-Mail-Adresse für Ausbildende (beispielsweise ausbildung@ausbildungsbetrieb.de) zu nutzen. Obwohl die Verwendung namengebundener E-Mail-Adressen von Ausbildern möglich ist, kann dies bei einem Wechsel des Personals zu Schwierigkeiten führen. In solchen Fällen ist eine manuelle Aktualisierung im System notwendig, was zusätzlichen administrativen Aufwand für den Ausbildungsbetrieb und für unsere Schule bedeutet.

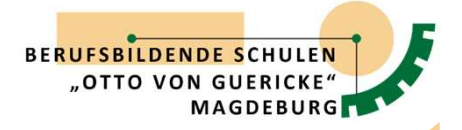

## 2. Selbstregistrierung in WebUntis :

Um Ausbildenden den Zugriff auf das digitale Klassenbuch *WebUntis* zu ermöglichen, womit die Einsicht in die Fehlzeiten der Auszubildenden während ihrer Unterrichtszeit an unserer Schule ermöglicht wird, ist folgendes Prozedere einzuhalten:

# Schritt 1: Ausbilder-Mail-Adresse über www.bbsovg.de registrieren

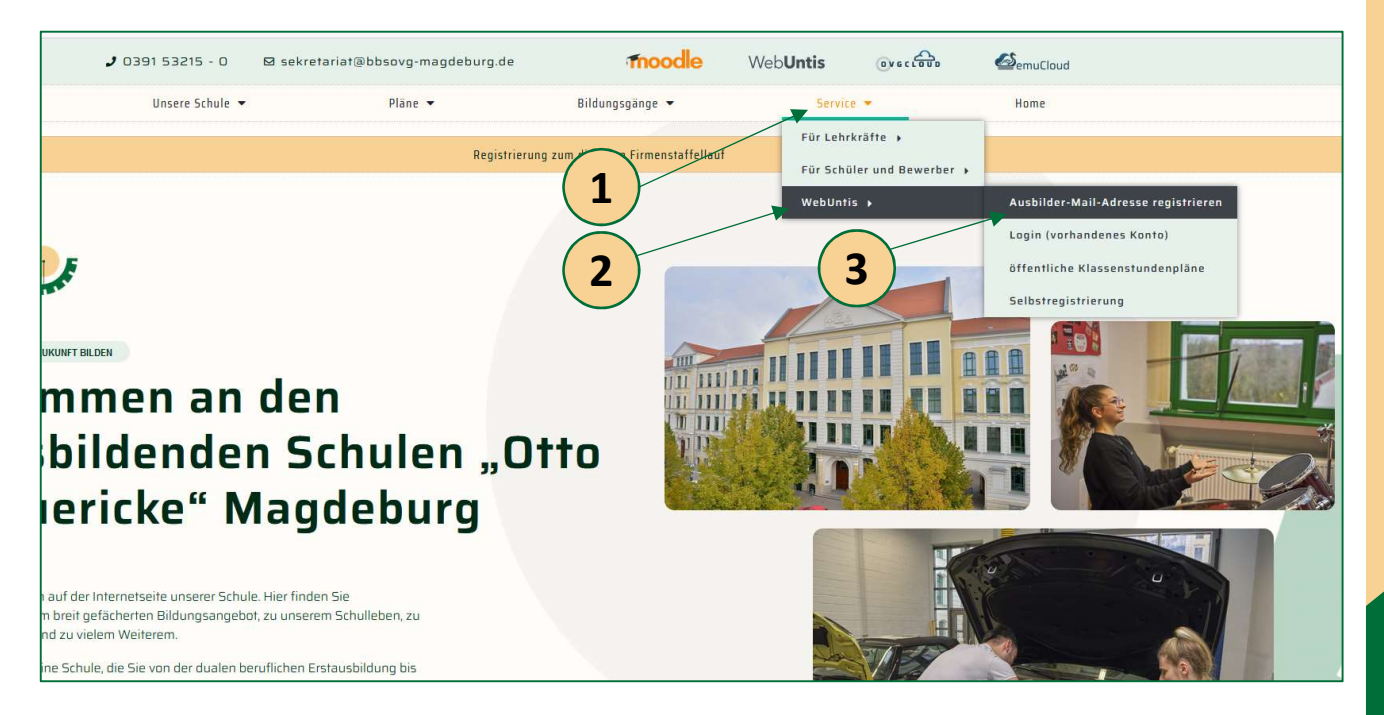

Es öffnet sich folgende Eingabemaske:

Füllen Sie die leeren Felder aus und drücken Sie anschließend. Senden

| Nachname des Ausbilders                                                                                                    |  |
|----------------------------------------------------------------------------------------------------|--|
| Name                                                                                                    |  |
| Vorname des Ausbilders                                                                                                    |  |
| Vorname                                                                                                    |  |
| Ausbildungsunternehmen                                                                                                    |  |
| Unternehmen                                                                                                    |  |
| E-Mail-Adresse des Ausbilders                                                                                                    |  |
| mustermann@ausbildung-mustermann.de                                                                                                    |  |
| Senden                                                                                                    |  |
| Vorname des Ausbilders<br>Vorname<br>Ausbildungsunternehmen<br>Unternehmen<br>E-Mail-Adresse des Ausbilders<br>mustermann@ausbildung-mustermann.de |  |

Die E-Mail-Adresse des Ausbildenden wird in die Stammdaten von WebUntis aufgenommen, womit der Grundstein für den Zugriff gelegt ist.

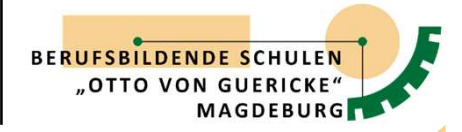

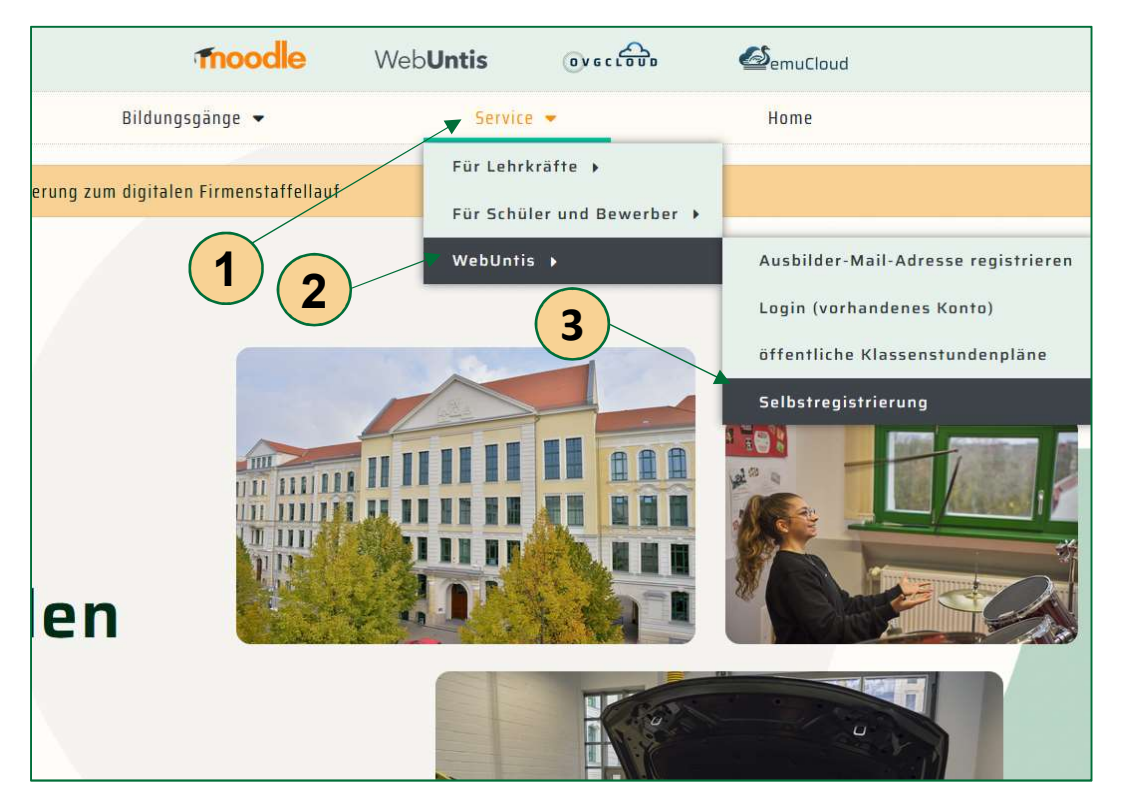

### Schritt 2: Selbstregistrierung in WebUntis über www.bbsovg.de

Der Ausbildende führt den Registrierungsprozess durch den Aufruf der Schulhomepage aus. Dafür navigiert über das Kopfzeilenmenü zur Selbstregistrierung unter dem Pfad Service/WebUntis/Selbstregistrierung.

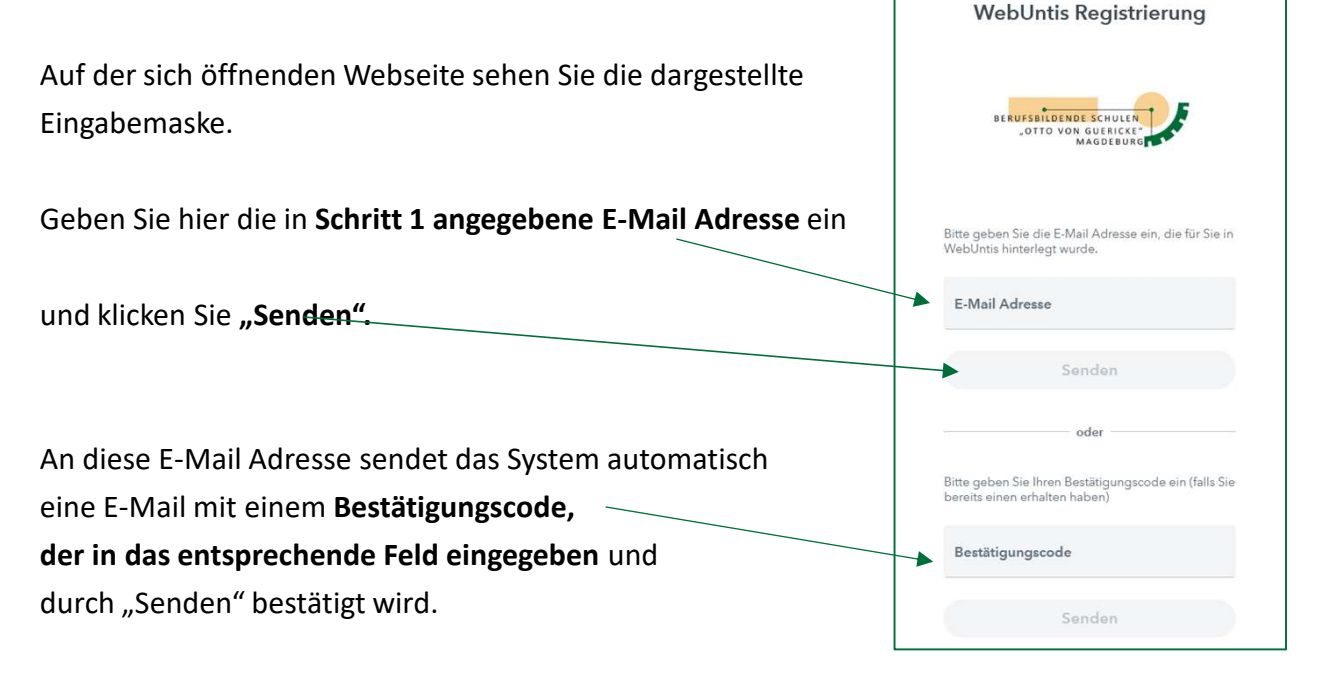

Durch Eingabe dieses Codes wird der Registrierungsprozess abgeschlossen und der Zugriff auf die Fehlzeitenzeiten aktiviert.

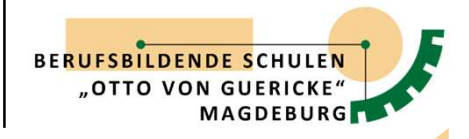

# Schritt 3: Formular "Zugriff Ausbildender auf Fehlzeitenzeiten des Auszubildenden"

| Zugriff Ausbildende<br>Auszubildenden                                                       | auf Fehlzeiten des                                                                                         |
|---------------------------------------------------------------------------------------------|----------------------------------------------------------------------------------------------------|
| Name des Auszubildenden <sup>1</sup> :                                                      |                                                                                                    |
| Vorname des Auszubildenden:                                                                 |                                                                                                    |
| Klasse:                                                                                     |                                                                                                    |
| Ausbildungsunternehmen:                                                                     |                                                                                                    |
| Name des Ausbildenden:                                                                      |                                                                                                    |
| Vorname des Ausbildenden:                                                                   |                                                                                                    |
| E-Mail-Adresse des Ausbildenden:                                                            |                                                                                                    |
| Der Auszubildende erklärt sich dam<br>WebUntis erhält.<br>Die abgegebene Erklärung des Ausz | t einverstanden, dass der Ausbildende Zugriff auf die Fehlzeiten über<br>ubildenden gilt bis auf Widerruf. |
|                                                                                             |                                                                                                    |
|                                                                                             |                                                                                                    |
| Ort Datum                                                                                   | Unterschrift des Auszubildenden                                                                            |

Das Formular finden Sie unter dem selben Pfad von Schritt 1.

Das ausgefüllte Formular "Zugriff Ausbildender auf Fehlzeitenzeiten des Auszubildenden" ist bei der zuständigen Klassenleitung einzureichen. Dieses Formular dient als Hilfsmittel und Kontrollelement für die direkte Zuordnung Ihres/Ihrer Auszubildenden auf die bereits registrierte E-Mail Adresse.

Sobald die Klassenleitung die E-Mail Adresse in WebUntis zugeordnet hat, sehen Sie die Fehlzeiten Ihres/Ihrer Auszubildenden.

|                       | WebUntis<br>BBS III MAGDEBURG   | Meine Abweser | nheiten      | Fehlzeiten      |          |        |                     |
|-----------------------|---------------------------------|---------------|--------------|-----------------|----------|--------|---------------------|
| (AR)                  | 2023/2024<br>Alle Schüler*innen | ¢ 17.08.      | .2023        | → Select •      | - Alle - |        |                     |
| В                     | Musterschüler_1                 |               |              | 🕶 Von           |          | Bis    |                     |
| P                     | Musterschüler_2                 | 0             |              | Fr. 22.09.07:15 |          | bis Fr | 22.09. 12:25        |
|                       | Heute                           | D             | $\mathbf{i}$ | Do 21.09. 10:55 |          | bis Do | 21.09. 12:25        |
| Ea                    | Übersicht                       | D             |              | Do 21.09.07:15  |          | bis Do | 21.09. 08:45        |
|                       | Mitteilungen                    | 0             | ()           | Mi 20.09.07:15  |          | bis Mi | 20.09. 12:25        |
| ta l                  | Mein Stundenplan                | -             |              |                 |          |        |                     |
| +-+<br>:::*           | Weitere Stundenpläne            | 0             | $\bigcirc$   | Di 19.09.09:07  |          | bis Di | 19.09. 14:20        |
| 1-4<br>+ + 0<br>+ + + | Weitere Stunde BETA             | 0             | $\bigcirc$   | Mo 18.09.07:15  |          | bis Mo | <b>18.09.</b> 12:25 |
| 昌                     | Abwesenheiten                   | 6 Elemente    |              |                 |          |        |                     |